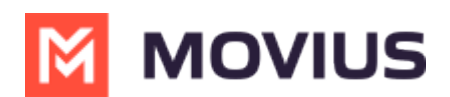

# **Delete Messages and Conversations - Teams Desktop**

Last Modified on 10/31/2024 5:04 pm EDT

Read on to learn about deleting messages in the MultiLine Messages app for Microsoft Teams.

## **Overview**

You can delete messages to keep your inbox clean. If you're in an industry where your messages are recorded for compliance purposes, deleting messages does not impact compliance records.

# Delete a Message

#### 1. Select the menu, then **Delete**.

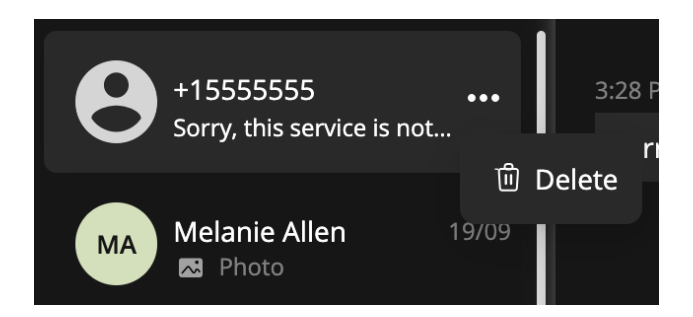

2. Select any other messages that you want to delete.*Note: You can delete up to 10 messages at a time.* 

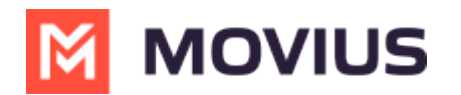

| +1 470-246-3849        | ٥    |
|------------------------|------|
| Search                 | α    |
| +15555555 3:28         | 8 PM |
| Sorry, this service is | n    |
| Melanie Allen 19       | 9/09 |
| Dc Daniel Calan 19     | 9/09 |
| You: Hi Daniel. I'm c  | re   |
| Bill Pettit 19         | 9/09 |
| You are engaging in    | c    |

### 3. Select **Delete.**

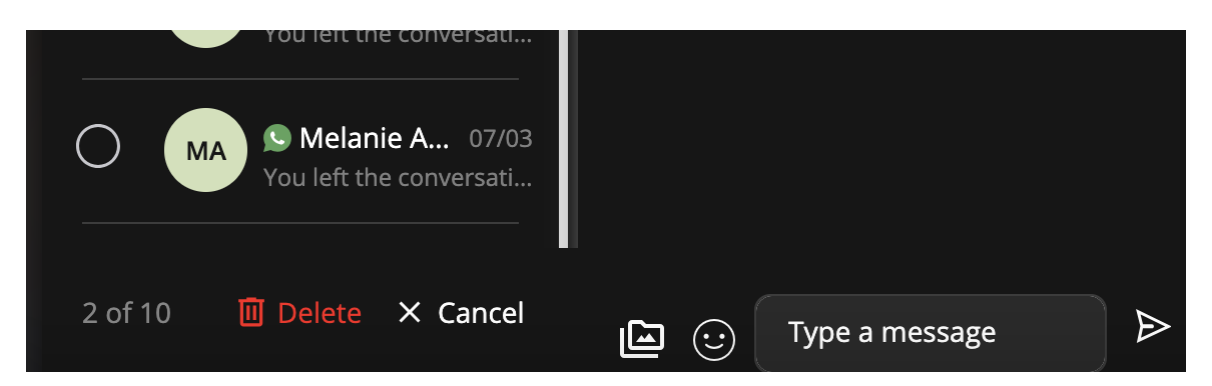

### 5. Confirm by selecting **Delete**.

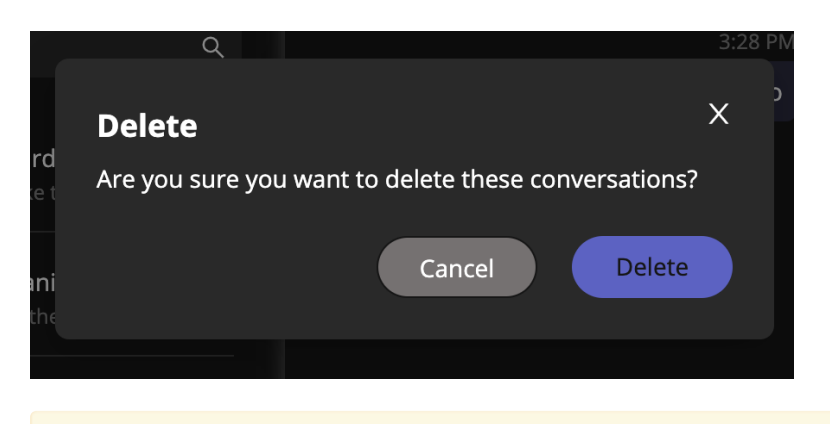

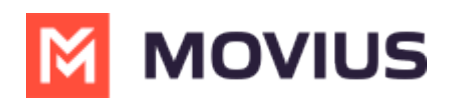

If you attempt to delete an active social messaging conversation, you will see an error. You will first need to <u>leave the conversation</u> (<u>https://help.moviuscorp.com/help/how-do-i-leave-a-social-messaging-conversation</u>)